## Hướng dẫn cách lấy lại mật khẩu VNeID

Nếu người dùng quên mật khẩu VNeID thì có thể lấy lại mật khẩu VNeID bằng các bước sau:

- Bước 1: Mở ứng dụng VNeID.
- Bước 2: Chọn "Quên mật khẩu".

| Vui lòng | nhập | thông | tin | đăng | nhập | để |
|----------|------|-------|-----|------|------|----|
| tiếp tục |      |       |     |      |      |    |

| <b>NGUYĚN THị</b><br>08******99 |                 |
|---------------------------------|-----------------|
| Mật khẩu                        | ₹₹              |
| Đăng r                          | ıhập            |
| Quên mật khẩu                   | Đổi tài khoản 📿 |

- Bước 3: Nhập số định danh cá nhân và số điện thoại theo yêu cầu. Sau đó chọn "Gửi yêu cầu".

## Quên mật khẩu

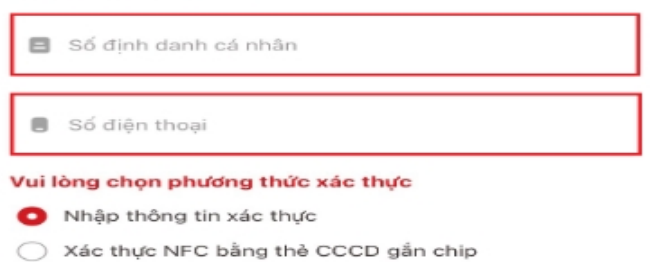

| $\overline{\Box}$ |
|-------------------|
| Gửi yêu cầu       |

Bạn đã có tài khoản? Đăng nhập

- Bước 4: Nhập:
- + Họ và tên khai sinh.
- + Ngày tháng năm sinh.
- + Ngày cấp thẻ CCCD.
- Sau đó chọn "Tiếp tục"

| Quên mật khâu         |        |
|-----------------------|--------|
| Số định danh cá nhân  |        |
| 08 99                 |        |
| Số điện thoại         |        |
| 08                    |        |
| Họ và tên khai sinh * |        |
| Nhập thông tin        |        |
| Ngày-Tháng-Năm sinh * |        |
| DD-MM-YYYY            | $\sim$ |
| Ngày cấp thẻ CCCD     |        |
| DD-MM-YYYY            | $\sim$ |
| Tiếp tục              |        |
|                       |        |

- Bước 5: Sau khi chọn "Tiếp tục" ở bước 4, ứng dụng sẽ gửi mã OTP về số điện thoại. Nhập mã OTP để tiếp tục.

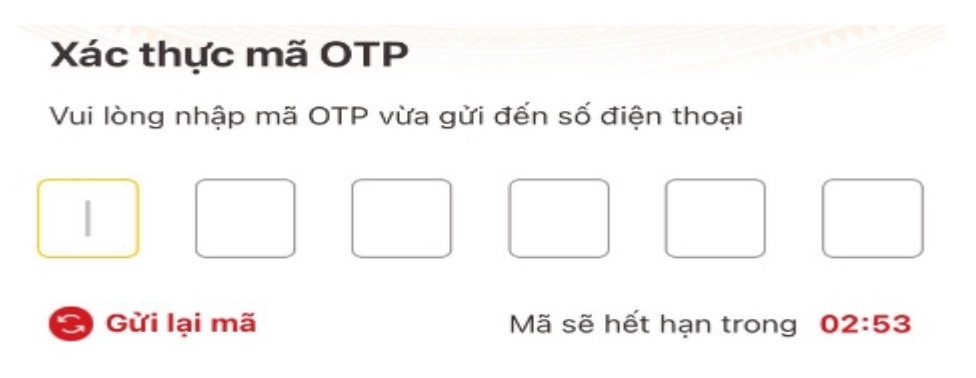

- Bước 6: Thiết lập lại mật khẩu mới theo các yêu cầu trên ứng dụng. Sau đó chọn "Xác nhận".

| т   | hiết lập mật khẩu                                                                                                    |   |
|-----|----------------------------------------------------------------------------------------------------|---|
| M   | ật khẩu *                                                                                                    |   |
|     |                                                                                                    | 1 |
| Nh  | aập lại mật khẩu *                                                                                                    |   |
|     |                                                                                                    | 8 |
| 111 | Mật khẩu phải từ 8 đến 20 ký tự<br>Bao gồm số, chữ viết hoa, chữ viết thường<br>Bao gồm ít nhất một ký tự đặc biệt !@#\$^*()_ |   |

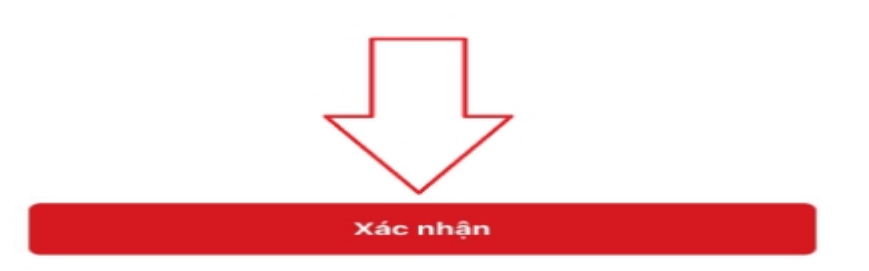

Bước 7: Sau khi thiết lập mật khẩu thì ứng dụng sẽ hiển thị thông báo thiết lập mật khẩu thành công.
Bạn có thể dùng mật khẩu mới đó để đăng nhập VNeID.

| Thiế         | t lập mật khẩu                                                                     |   |
|--------------|------------------------------------------------------------------------------------|---|
| Mật kh       | aấu *                                                                              |   |
|              |                                                                                    | 1 |
| Nhập l       | ại mật khẩu *                                                                      |   |
|              |                                                                                    | 8 |
| ✓ Mậ<br>✓ P~ | t khẩu phải từ 8 đến 20 ký tự                                                      |   |
| ~ E          | Thông báo                                                                          |   |
|              | Thiết lập mật khẩu thành công. Bạn có thể<br>đăng nhập bằng mật khẩu vừa thiết lập |   |
|              | Đóng                                                                               |   |
|              |                                                                                    |   |